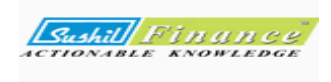

## Iwell Web Reports

1) **SB Login**-> click on master for client list or client's login ID & password-> click on client search -> click on show button -> click on client name for view client's portfolio.

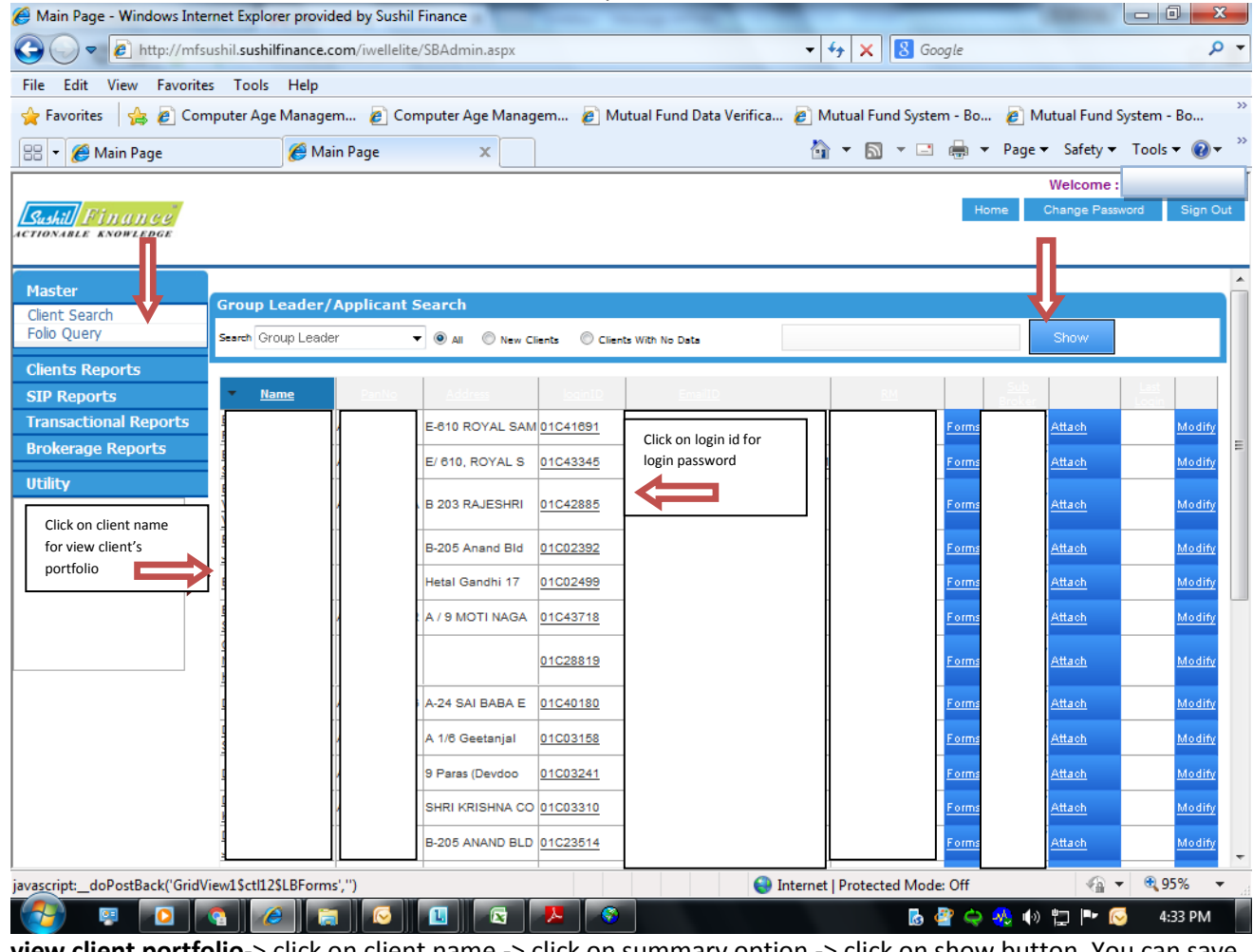

 view client portfolio-> click on client name -> click on summary option -> click on show button. You can save report in excel or pdf.

| epore in exect of pur                   | •                 |                          |                     |                      |                     |                               |                       |                                        |              |                  |
|-----------------------------------------|-------------------|--------------------------|---------------------|----------------------|---------------------|-------------------------------|-----------------------|----------------------------------------|--------------|------------------|
| Portfolio Viewer - Windows Internet I   | Explorer provided | by Sushil Finance        |                     |                      |                     |                               |                       |                                        |              | x                |
| 🚱 🔵 🗢 🙋 http://mfsushil.sushil          | finance.com/iwell | elite/Default.aspx       |                     |                      |                     | ▼ <sup>4</sup> <sub>7</sub> × | 8 Google              |                                        |              | + م              |
| File Edit View Favorites Tools          | Help              |                          |                     |                      |                     |                               |                       |                                        |              |                  |
| 🚖 Favorites 🛛 👍 🙋 Computer Age          | Managem 🦻         | Computer Age Ma          | nagem 🥫             | Mutual Fund          | Data Verifica       | 🥖 Mutual Fu                   | ind System - Bo       | o 🙋 Mutual f                           | und System - | 80 <sup>»»</sup> |
| 🏉 Portfolio Viewer                      |                   |                          |                     |                      |                     | 🟠 👻 🖾                         | - 🖃 🚔                 |                                        | ety 🔻 Tools  | • 🕢 • »          |
| Portfolio Viev                          | ver               |                          |                     |                      |                     | Home Con                      | Your Re<br>tact Us My | Weld<br>Iationship Mana<br>Docs Change | ome<br>ger:  | Sign Out         |
| Allocation Summary                      | Returns           | 🕨 🕨 Cap. Ga              | ain 🕨 🕨             | Holding              | Dividend            | ► A/c St                      | at. 🕨 I               | nsi nce                                | ▶ Goals      | ▶ Utility        |
| Portfolio Summary : Report on C         | omplete Returi    | n on Investmen           | t since Ince        | eption - inclu       | ides Realize        | ed and Unrea                  | lized Gains           | $\mathbf{V}$                           |              |                  |
| ApplicantAll                            |                   | Ourrent                  | © Complete Ty       | heme<br>/pe          | All                 |                               |                       | - Show                                 | 7            | X                |
| Scheme / Company                        | FolioNo           | Purchase                 | Switch In           | Div Reinv.           | Sell                | Switch Out                    | Unit Bal.             | Current Value                          | Div / Intt.  | Gai              |
| EQUITY-MF                               |                   |                          |                     |                      |                     |                               |                       |                                        |              |                  |
| Can Robeco - Equity Taxsaver Reg (G     | 1055648182        | 13,000                   |                     |                      |                     |                               | 521.763               | 22,801                                 | 0            | 9,80             |
| ICICI Pru - Focused Bluechip Equity Fu  | 4678121/82        | 15,900                   |                     |                      |                     |                               | 988.801               | 26,826                                 | 0            | 10,92            |
| ICICI Pru - Long Term Equity Fund Re    | 4678121/82        | 42,000                   |                     |                      | 5,013               |                               | 303.184               | 79,980                                 | 0            | 42,99            |
| IDFC - Premier Equity Fund Reg (G)      | 1369914/51        | 21,900                   |                     |                      |                     |                               | 608.277               | 43,202                                 | 0            | 21,30            |
| <u>L&amp;T - Tax Advantage Fund (G)</u> | 1848044/97        | 12,500                   |                     |                      |                     |                               | 608.601               | 21,824                                 | 0            | 9,32             |
|                                         |                   | 105,300                  |                     |                      | 5,013               |                               |                       | 194,633                                | 0            | 94,34            |
| Total                                   |                   | 105,300                  |                     |                      | 5,013               |                               |                       | 194,633                                |              | 94,34            |
|                                         |                   |                          |                     |                      |                     |                               |                       |                                        |              |                  |
| •                                       |                   |                          |                     |                      |                     |                               |                       |                                        |              | ۲                |
|                                         | Be                | st viewed with Chrome of | or Internet Explore | er 7+ or Firefox 3.6 | with a resolution ( | of 1280 x 800 Pixel           | 5                     |                                        |              |                  |
| 😰 Error on page.                        |                   |                          |                     |                      | 😜 I                 | nternet   Protec              | ted Mode: Off         |                                        | 👍 👻 🍭 95     | % <del>•</del>   |
| 🔁 💀 🖸 🐔 🗸                               |                   |                          |                     | 8                    |                     |                               | 🛛 🖪 🔮 🤤               | e 🚸 🚸 🟗 I                              | • 🖂 4:3      | 7 PM             |

3) view SIP report-> click on SIP report ->click on SIP/STP mining -> click on show button

| http://mf                                           | sushil. <b>sushilfinance.com</b> /iwellelite/Sl | BAdmin.aspx     |                               | 🕶 🐓 🗙 🚷 Google              |                         |
|-----------------------------------------------------|-------------------------------------------------|-----------------|-------------------------------|-----------------------------|-------------------------|
| e Edit View Favorit                                 | es Tools Help                                   |                 |                               |                             |                         |
| Favorites 🛛 👍 🍃 Co                                  | mputer Age Managem 🍃 Comp                       | uter Age Manage | m 👩 Mutual Fund Data Verifica | 🍘 Mutual Fund System - Bo 🍃 | Mutual Fund System - Bo |
| <ul> <li>Main Page</li> </ul>                       | Hain Page                                       | x               |                               | 🐴 🔻 🔊 👻 🖷 🖶 🔻 Pa            | ge ▼ Safety ▼ Tools ▼ 👔 |
|                                                     |                                                 |                 |                               |                             | Welcome :               |
| shill Finance                                       |                                                 |                 |                               | Home                        | Change Password Sign    |
| ister                                               | Asset Under Management                          |                 |                               |                             |                         |
| _                                                   | Report : SIP/STP Running Curren                 | ntlv 🔻          | 1                             | Show                        |                         |
| ents Reports                                        |                                                 | ,               |                               |                             |                         |
| P Reports                                           |                                                 |                 |                               |                             | Advanced Filter         |
| P/STP Mining<br>mpare SIP Procurement<br>2 Calondor | Scheme 🗟                                        | Folio No        | Applicant 🕞 Group             | 🕄 🛛 Start Date💝             | End Date🜍 Inst. Dat     |
| ansactional Reports                                 | Birla SL - MNC Fund Reg (G)                     | 1017100819      | Í                             | 31-08-2015                  | 10-12-2099              |
| alisaccional Reports                                | Birla SL - MNC Fund Reg (G)                     | 1017335799      |                               | 09-11-2015                  | 10-12-2099              |
| okerage Reports                                     | Birla SL - Equity Fund Reg (G)                  | 1017181385      |                               | 14-08-2015                  | 15-09-2099              |
| ility                                               | Birla SL - Equity Fund Reg (G)                  | 1017186389      |                               | 18-08-2015                  | 20-12-2099              |
|                                                     | Birla SL - Equity Fund Reg (G)                  | 1017187161      |                               | 18-08-2015                  | 20-12-2099              |
|                                                     | Birla SL - Equity Fund Reg (G)                  | 1017294136      |                               | 07-11-2015                  | 07-10-2035              |
|                                                     | Birla SL - Equity Fund Reg (G)                  | 1017100819      |                               | 29-06-2015                  | 01-12-2099              |
|                                                     | Can Robeco - Emerging equities                  | 1058888215      |                               | 15-09-2015                  | 15-12-2099              |
|                                                     | Can Robeco - Emerging equities                  | 1058903611      |                               | 20-09-2015                  | 20-12-2099              |
|                                                     | Can Robeco - Emerging equities                  | 1058903622      |                               | 20-09-2015                  | 20-12-2099              |
|                                                     | Can Robeco - Emerging equities                  | 1058398465      |                               | 15-04-2015                  | 15-12-2099              |
|                                                     | DSP BlackRock - India T.I.G.E.R.                | 2367694/34      |                               | 25-08-2010                  | 21-09-2025              |
|                                                     | DSP BlackRock - India T.I.G.E.R.                | 2393407/10      |                               | 17-09-2010                  | 21-09-2025              |
|                                                     | IDFC - Premier Equity Fund Reg                  | (1418151/64     |                               | 31-12-2012                  | 14-09-2017              |
|                                                     | HDFC - Top 200 Fund - (D)                       | 5652115/31      |                               | 10-05-2015                  | 10-12-2032              |
|                                                     | HDFC - Top 200 Fund - (G)                       | 6908116/90      |                               | 17-09-2010                  | 25-09-2025              |
|                                                     | HDFC - Top 200 Fund - (G)                       | 9406191/85      |                               | 19-08-2014                  | 20-12-2032              |
|                                                     | HDFC - Top 200 Fund - (G)                       | 8943235/10      |                               | 23-05-2013                  | 25-12-2032              |
|                                                     |                                                 |                 |                               |                             |                         |
|                                                     | HDFC - Top 200 Fund - (G)                       | 6832950/63      | ,,-                           | 25-08-2010                  | 25-08-2025              |

4) **View AUM report**-> click on transactional report -> click on AUM report-> click on show button

|                    | 🖉 Main Page         | x            |          |          | • 🔊 • 🖃   | 🖶 👻 Page 👻 Safety | Tools   |
|--------------------|---------------------|--------------|----------|----------|-----------|-------------------|---------|
|                    |                     |              |          |          |           | Welcome           |         |
| 2.1.1 Financo      |                     |              |          |          |           | Home Change Pa    | sword   |
| TIONABLE KNOWLEDGE |                     |              |          | _        |           |                   |         |
|                    |                     |              |          |          |           |                   |         |
| Master             | Asset Under Manage  | ment         |          |          |           |                   |         |
| Clients Reports    | Group : GroupLeader | Sub Group: - | +        | Show     |           |                   |         |
| SID Reports        |                     |              |          |          |           | Advanced          | Filtor  |
| rangactional       |                     |              |          |          |           | Advanced          | r incer |
| UM Reports         |                     |              |          |          |           |                   |         |
| usiness Calendar   | Group               |              | Equity 😂 | Debt 😂   | l otal 😂  | Allocation % 😂    |         |
| usiness Monitor    |                     |              |          |          |           | <u>^</u> 00.      |         |
| usiness CheckList  |                     |              |          |          |           | .00 =             |         |
| Cash Flow          |                     |              | 9,560    |          | 9,560     | .04               |         |
| Isurance CheckList |                     |              | 2,95,596 |          | 2,95,596  | 1.29              |         |
| rokerage Reports   |                     |              |          |          |           | .00               |         |
| tility             |                     |              |          |          |           | .00               |         |
|                    |                     |              | 1 67 552 |          | 1 67 552  | 73                |         |
|                    |                     |              | 1,07,002 |          | 1,07,552  |                   |         |
|                    |                     |              | 26,176   |          | 26,176    | .11               |         |
|                    |                     |              | 46,959   |          | 46,959    | .20               |         |
|                    |                     |              | 6,89,013 | 3,65,297 | 10,54,310 | 4.58              |         |
|                    |                     |              | 3,389    |          | 3,389     | .01               |         |
|                    |                     |              |          | 1,04,102 | 1,04,102  | .45               |         |
|                    |                     |              | 13,605   |          | 13,605    | .06               |         |
|                    |                     |              | 3,48,377 | 54,771   | 4,03,148  | 1.75              |         |
|                    |                     |              |          | 25.267   | 3 92 959  | 171 -             |         |
|                    |                     |              | 3,67,692 | 23,267   | 0,52,505  | 101               |         |

5) View business report -> click on transactional report -> click on Business Monitor select period-> click on show button

| 🏉 Main Page - Windows Inte            | rnet Explorer provided by Su          | ushil Finance        | the Strongs of St | ar                        |                          |                                 |  |  |
|---------------------------------------|---------------------------------------|----------------------|-------------------|---------------------------|--------------------------|---------------------------------|--|--|
| 🚱 🔾 🗢 🙋 http://mfsi                   | ushil. <b>sushilfinance.com</b> /iwel | lelite/SBAdmin.aspx  |                   |                           |                          |                                 |  |  |
| File Edit View Favorite               | s Tools Help                          |                      |                   |                           |                          |                                 |  |  |
| 🚖 Favorites 🛛 🚖 🔊 Com                 | nputer Age Managem 🔏                  | Computer Age Managem | natual Fund D     | ata Verifica <i>ह</i> े N | Mutual Fund System - Bo. | 🥫 Mutual Fund System - Bo 👋     |  |  |
| 🔠 🔻 🏉 Main Page                       | 🏉 Main Page                           | x                    |                   | 6                         | ) <b>-</b> 🔊 - 🖂 -       | 🔹 Page 💌 Safety 💌 Tools 💌 🔞 💌 🦈 |  |  |
|                                       |                                       |                      |                   |                           |                          | Welcome :                       |  |  |
| Sushill Finance                       |                                       |                      |                   |                           | н                        | ome Change Password Sign Out    |  |  |
| ACTIONABLE KNOWLEDGE                  |                                       |                      |                   | П                         |                          | П                               |  |  |
| Master                                | Business Monitor                      |                      |                   |                           |                          |                                 |  |  |
| Clients Deports                       | Group : GroupLeader                   | Sub Group: -         | Per               | iod : 13-12-2015          | 5 - 12-01-2016           | Show                            |  |  |
| SIP Reports                           |                                       |                      |                   |                           |                          | Advanced Filter                 |  |  |
| Transactional Reports                 |                                       |                      |                   |                           |                          |                                 |  |  |
| AUM Reports                           | Group                                 |                      | Purchase 😒        | Sell 💽                    | Net Amount 🔄             |                                 |  |  |
| Business Calendar<br>Business Monitor |                                       |                      | 17,900            |                           | 17,900 🔺                 |                                 |  |  |
| Business CheckList                    |                                       |                      | 3,000             | 97,289                    | -94,289                  |                                 |  |  |
| Cash Flow                             |                                       |                      | 2,000             |                           | 2,000                    |                                 |  |  |
| Insurance CheckList                   |                                       |                      | 20,000            |                           | 20,000                   |                                 |  |  |
| Brokerage Reports                     |                                       |                      | 1,000             |                           | 1,000 =                  |                                 |  |  |
| Utility                               |                                       |                      | 4,975             |                           | 4,975                    |                                 |  |  |
|                                       |                                       |                      | 19,963            |                           | 19,963                   |                                 |  |  |
|                                       |                                       |                      | 2,500             |                           | 2,500                    |                                 |  |  |
|                                       |                                       |                      | 1,000             |                           | 1,000                    |                                 |  |  |
|                                       |                                       |                      | 24,863            |                           | 24,863                   |                                 |  |  |
|                                       |                                       |                      | 6,000             |                           | 6,000                    |                                 |  |  |
|                                       |                                       |                      | 1,075             |                           | 1,075                    |                                 |  |  |
|                                       |                                       |                      | 8,975             |                           | 8,975                    |                                 |  |  |
|                                       |                                       |                      | 9,900             |                           | 9,900                    |                                 |  |  |
|                                       | 7-4-1                                 |                      | 5,925             | 07.000                    | 5,925 🗸                  |                                 |  |  |
|                                       |                                       |                      | 219,175           | 97,289                    | 121,886                  |                                 |  |  |
|                                       |                                       |                      |                   |                           |                          |                                 |  |  |
|                                       |                                       |                      |                   |                           |                          |                                 |  |  |
| ./BusinessMonitor.aspx                |                                       |                      |                   | 👩 🌍 Interne               | t   Protected Mode: Off  | 👍 🔻 🍭 95% 👻                     |  |  |
| 🚱 👳 🖸                                 | S 🖉 🔂                                 |                      | 8                 |                           | 5 🔮 😓                    | 💫 🕪 🕎 🍽 🔀 4:55 PM               |  |  |

6) View brokerage report -> click on brokerage reports -> click on Brokerage summary or payment detail -> select list option -> select period -> click on show button

|                  | 🚖 Favorites 🛛 👍 🔊 Co                   | 👍 👩 Computer Age Managem 👩 Computer Age Managem 🙋 Mutual Fund Data Verifica 🙋 Mutual Fund System - Bo 🙋 Mutual Fund System - Bo |               |              |              |             |             |                         |                    |  |
|------------------|----------------------------------------|----------------------------------------------------------------------------------------------------|---------------|--------------|--------------|-------------|-------------|-------------------------|--------------------|--|
|                  | 🔠 🔹 🏀 Main Page                        | 🏉 Main Page                                                                                                    | x             |              |              | 🏠 👻         | S - 🗆 🖷     | 🛚 🔻 Page 🕶 Safet        | ty ▼ Tools ▼ (     |  |
|                  | Sashil Finance<br>ACTIONABLE KNOWLEDGE |                                                                                                    | п             |              |              |             | п           | Welcor<br>Home Change I | ne<br>Password Sig |  |
|                  | r<br>Master                            | Brokerage Summary                                                                                                    |               |              |              |             |             |                         |                    |  |
| Click on payment |                                        | Process Brokerage                                                                                                    | List Group :  | Fund         | +            | Period :    | 01/10/2015  | - 31/10/2015            | Show               |  |
| details for      | Clients Reports                        |                                                                                                    | 0 200         |              |              |             |             |                         |                    |  |
| detail report    | SIP Reports                            | -                                                                                                    |               |              |              |             |             | Advanc                  | ed Filter          |  |
| _                | Transactional Repo                     |                                                                                                    |               | _            |              |             |             |                         |                    |  |
|                  | Brokerage Reports                      | Party 😂                                                                                                    | Mobilisatio 🕃 | Upfront OU 💱 | Annual. OU 😂 | Trail OUT 🚭 | Incentive O | Net Paid 💵              |                    |  |
|                  | Utility                                | Franklin Templeton Mutual Fund                                                                                                  | 1,702,070     | 859          |              | 586         | 58          | 1,503 🔺                 |                    |  |
|                  | MF Tally                               | <ul> <li>Motilal Oswal Mutual Fund</li> </ul>                                                                                   | 1,329,322     |              | 1,100        |             |             | 1,100                   |                    |  |
|                  | Latest NAV                             | E Birla Sunlife Mutual Fund                                                                                                    | 4,130,522     | 119          |              | 960         |             | 1,079                   |                    |  |
|                  | Latest Ulip                            | + HDFC Mutual Fund                                                                                                    | 3,844,649     |              |              | 676         | 24          | 700                     |                    |  |
|                  |                                        | Kotak Mahindra Mutual Fund                                                                                                    | 1,911,533     | -14          |              | 575         |             | 561                     |                    |  |
|                  |                                        | Axis Mutual Fund                                                                                                    | 1,020,039     | 234          | 136          | 8           |             | 379                     |                    |  |
|                  |                                        | Tata Mutual Fund                                                                                                    | 602,377       | 227          |              | 38          |             | 265                     |                    |  |
|                  |                                        | Reliance Mutual Fund                                                                                                    | 5,700,134     | 66           | 127          |             |             | 193                     |                    |  |
|                  |                                        | ICICI Prudential Mutual Fund                                                                                                    | 754,681       |              |              | 192         |             | 192                     |                    |  |
|                  |                                        | Canara Robeco Mutual Fund                                                                                                    | 100,738       | 96           | 59           |             |             | 156                     |                    |  |
|                  |                                        | USP BlackRock Mutual Fund                                                                                                    | 351,400       | 24           |              | 81          |             | 105                     |                    |  |
|                  |                                        | Sundaram Mutual Fund                                                                                                    | 98,020        | -            | 41           |             | 61          | 103                     |                    |  |
|                  |                                        | Mirco Accot Mutual Fund                                                                                                    | 204,975       | 10           |              | 1           | 18          | 24                      |                    |  |
|                  |                                        | IDEC Mutual Fund                                                                                                    | 527 786       | 10           | 1            | 17          |             | 17 -                    |                    |  |
|                  |                                        | Tetal                                                                                                    | 22 586 684    | 1.646        | 1 464        | 3 124       | 164         | 6.406                   |                    |  |
|                  |                                        |                                                                                                    | 22.000.001    | 1,040        | 1,404        | 3,134       | 101         | 0,400                   |                    |  |